全自動錠剤分包機

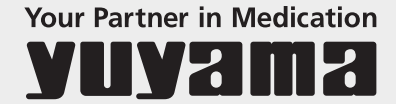

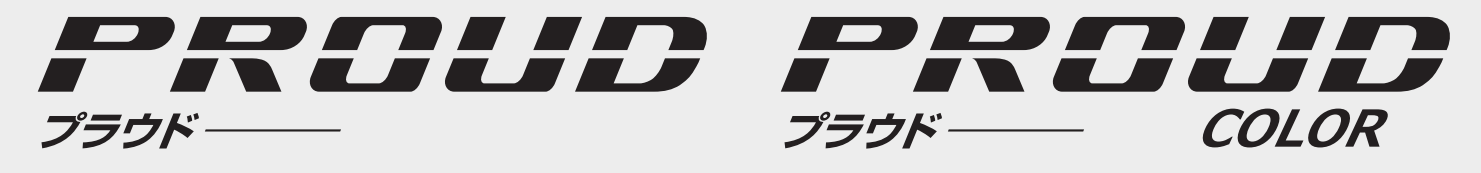

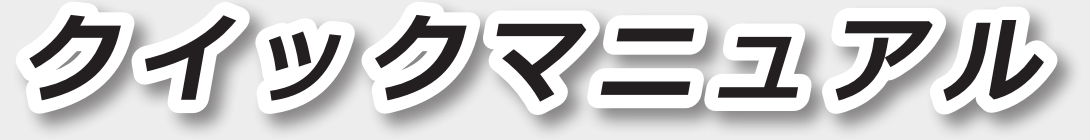

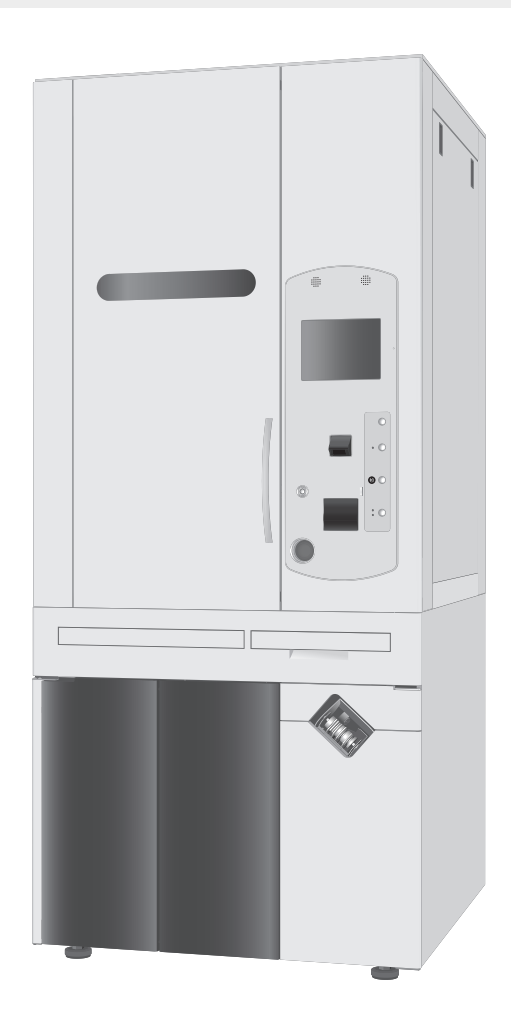

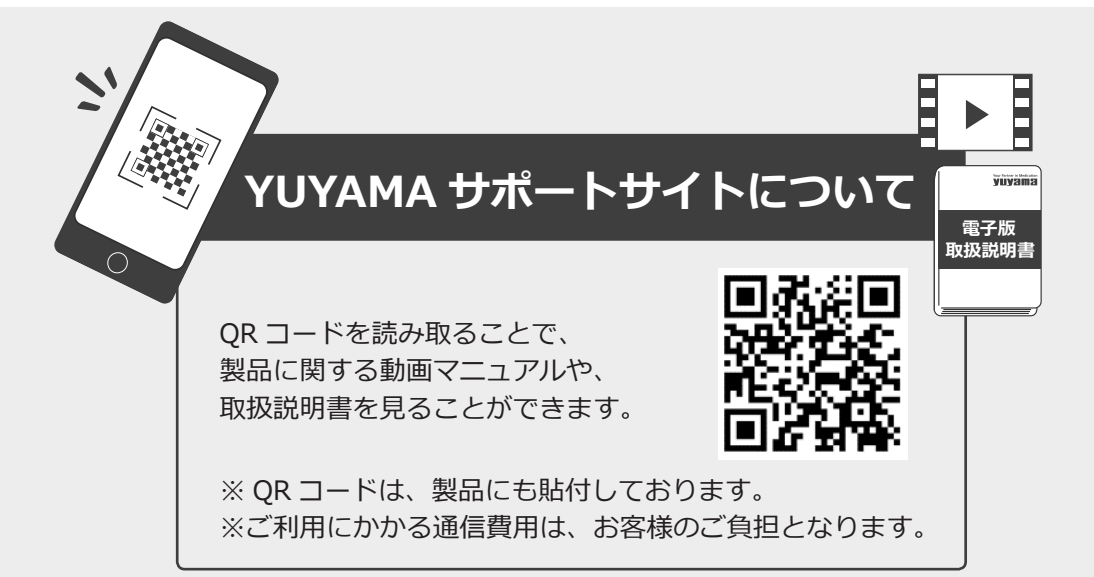

#### 分包紙の交換(PROUDの場合)

#### 1 下部扉を開く

 [消音]をタッチしてアラームを止めてください。
 ②自動的に分包紙がカットされますので、 排出されたあと下部扉を開いてください。

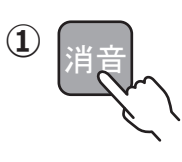

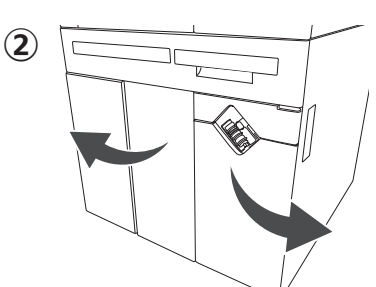

## **2** 包装部を開く

①包装台の取っ手を持って、手前に引き出してください。
 ②指で右に押すと、包装台がロックされます。

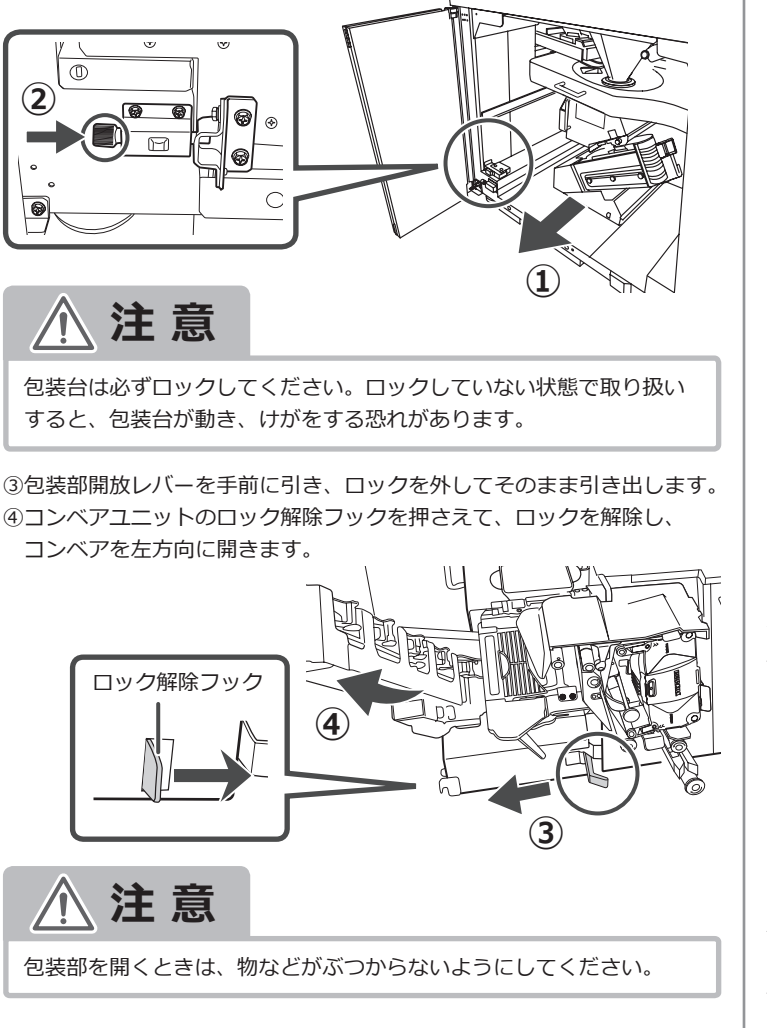

## 3 新しい分包紙をセットする

空紙管(樹脂管)を抜いたあと、 新しい分包紙をセットしてください。 セットする際は、リングの金属部分が 紙管軸の奥側にくるようにして、 「カチッ」と音がするまで差し込んで ください。

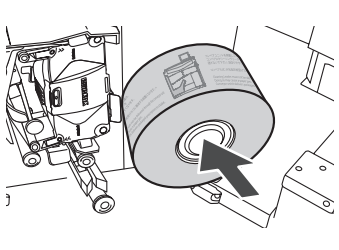

## 4 ヒーターローラーを開く

ヒーターローラー開放レバーを「OPEN」方向に
 倒します。レバーを倒すと、フックが外れ、
 ヒーターローラーが開きます。
 ヒーターローラーに残っている分包紙を
 取り除きます。

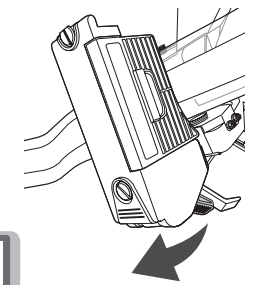

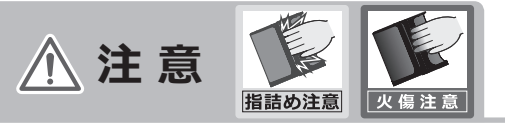

ヒーターローラーの表面は高温になりますので、火傷・指詰めに 注意してください。

## 5 分包紙を通す

分包紙を通すときは、必ず分包紙通し番号①から順番に分包紙を 通してください。

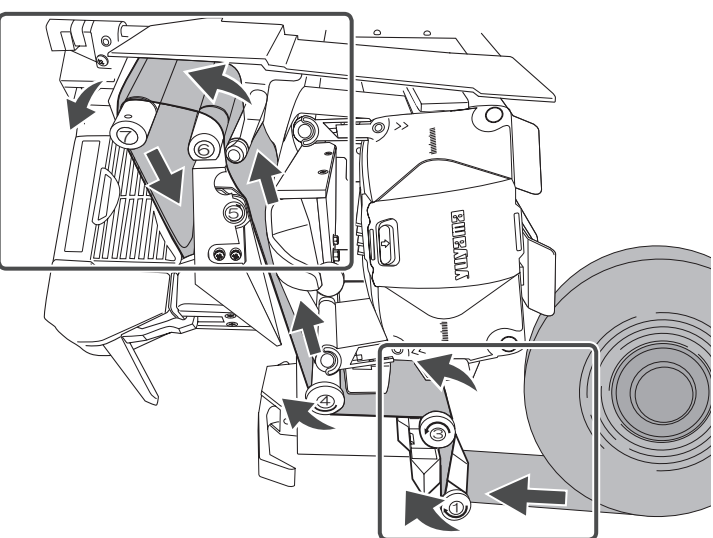

 ペーパーエンドセンサの間に 分包紙が通っていることを 確認してください。

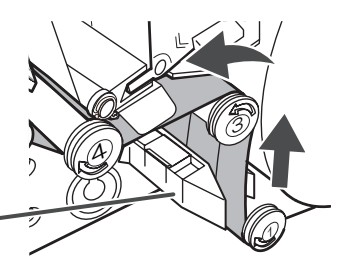

②ペーパーエンドセンサ・

ペーパーガイドピンと⑥ガイドピンの 間に分包紙が通っていることを 確認してください。

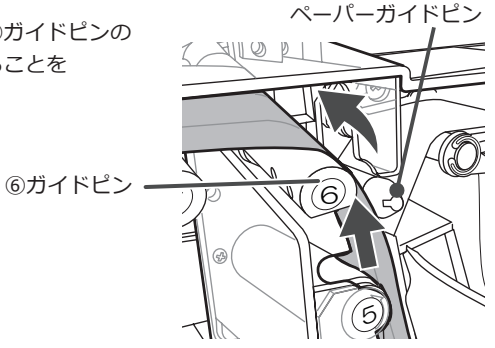

#### 6 クリーニングリーダーを通す

クリーニングリーダーを開きます。

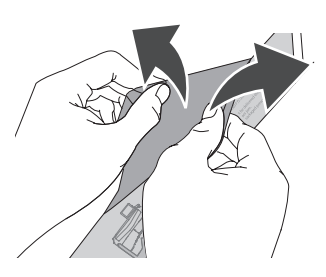

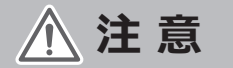

先頭から約 300mm はクリーニングリーダーがシールされている状態になっていますので開くことはできません。

紙ガイドを包み込むようにクリーニングリーダー部分を開いて通します。 ヒーターローラーに通します。

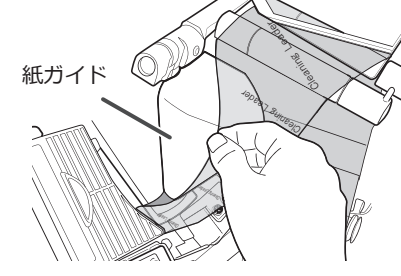

◇ クリーニングリーダーとは?

ヒーターローラーに付着したのりは、分包紙が詰まる原因となります。 それを防ぐため、分包紙交換時にクリーニングリーダーでヒーター ローラーに付着したのりを取り除きます。

ヒーターローラーを閉じる 7

レバーを持ち、フックを掛けます。 レバーを閉じます。

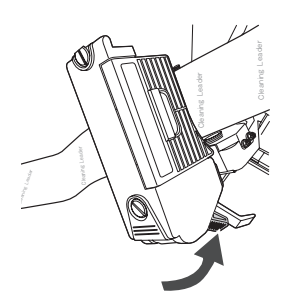

8 クリーニングリーダーを紙送りする

 [正転]を押して、クリーニングリーダー 部分を紙送りします。
 ※クリーニングリーダー部分が全て紙送り するまで、[正転]を押し続けてください。

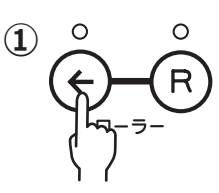

②分包紙部分がヒーターローラーを通り抜けたあと、[エンドカッター] を押して分包紙をカットします。

カットされた分包紙を取り除きます。分包紙が正しく通っているかを 確認してください。

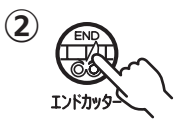

<u>∧</u>注意

[エンドカッター]を押すと、コンベアも動作しますので、 カットした分包紙がコンベアに送られないように注意してください。

#### 9 包装台を元に戻す

①コンベアユニット用の取っ手を持って、そのまま押し込みます。
 「カチッ」と音がするまで押し込んでください。

②包装部開放レバーを持って、そのまま押し込みます。「カチッ」と音がするまで押し込んでください。

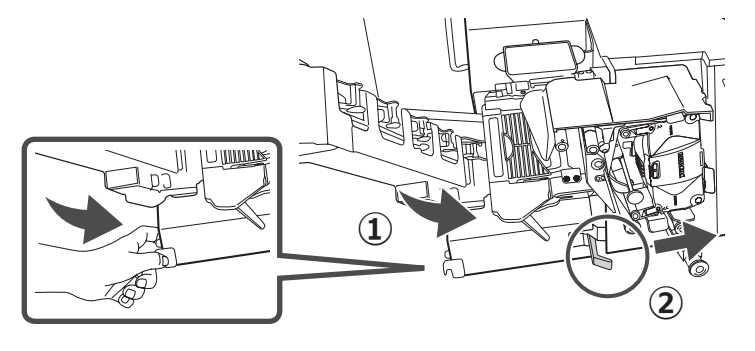

③包装台のロックを外してください。

④取っ手を持ち、包装台を元に戻してください。

「カチッ」と音がするまで、奥に押し込んでください。 分包機本体に電源が入っているとき、包装台を元に戻すと、「ピピッ」と 音がなります。

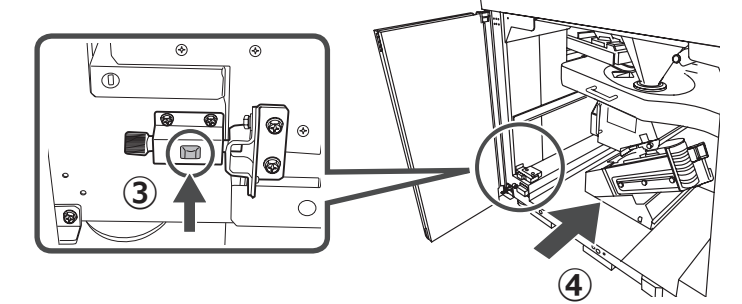

## 10 下部扉を閉じる

①下部扉を閉じてください。
 ② [再開] をタッチしてください。分包を再開します。

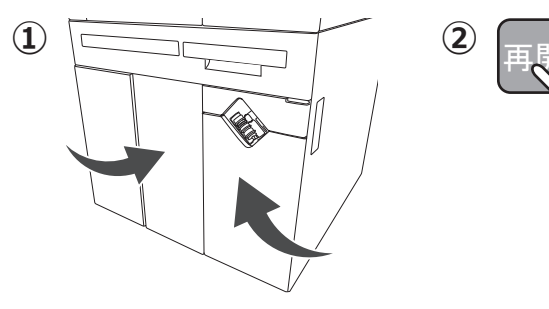

## インクリボンの交換(PROUD の場合)

#### 1 下部扉を開く

[消音]をタッチしてアラームを止めてください。
 ②下部扉を開いてください。
 ※払い出しされた分包品により、下部扉が開けにくい場合は、[分包紙カッター]を押してください。

(2)

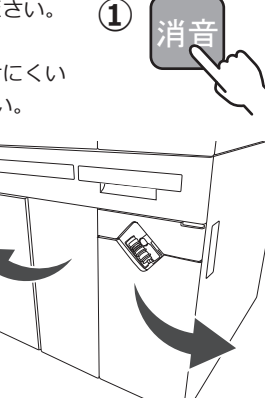

## **2** 包装部を開く

①包装台の取っ手を持って、手前に引き出してください。②指で右に押すと、包装台がロックされます。

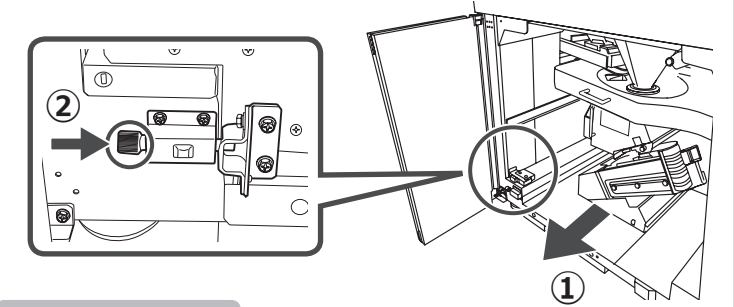

包装台は必ずロックしてください。ロックしていない状態で取り扱い すると、包装台が動き、けがをする恐れがあります。

③包装部開放レバーを手前に引き、ロックを外してそのまま引き出します。

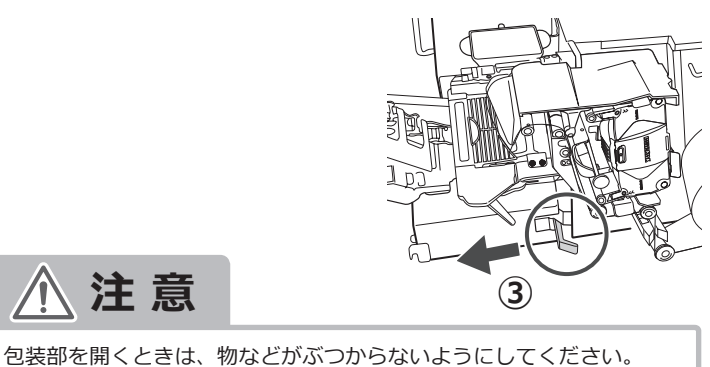

# **3** インクリボンカセットを取り外す

カセットケースの溝2箇所を掴んで取り外します。

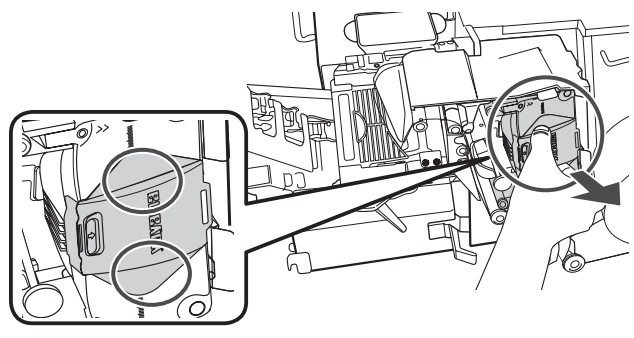

💫 こんなときは

分包(印字)一時停止中に包装部を引き出しても、プリンタヘッドが開いていません。プリンタヘッドを開く場合は、[正転]を押して、 プリンタヘッドが開くことを確認してください。

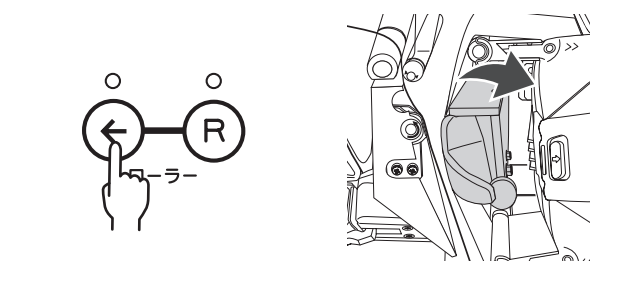

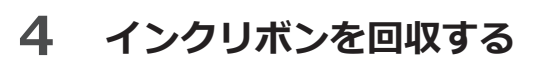

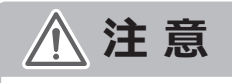

インクリボンを交換する際は、必ず机や台などの水平な場所に置いて 作業をおこなってください。

①カセットケースA側の取り外しロック解除ボタンを奥側に 押し込みます。

②カセットケースAを上に持ち上げて、取り外します。 ③使用済みのインクリボンとリボン軸を取り外します。

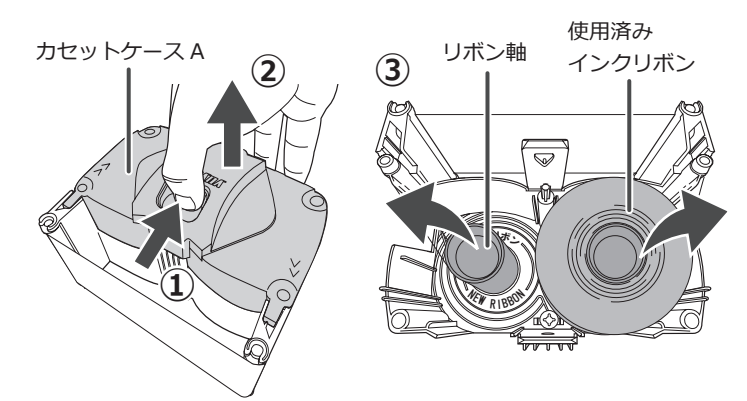

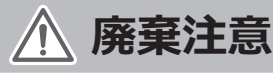

使用済みのリボン軸は、次のインクリボン 交換時に再利用しますので、廃棄しないで ください。

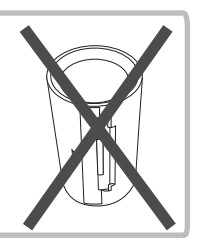

④再利用するリボン軸からリボン固定アダプタを取り外してください。 リボン止めシールが外れないように注意しながら、リボン固定 アダプタを手前に引いて取り外します。

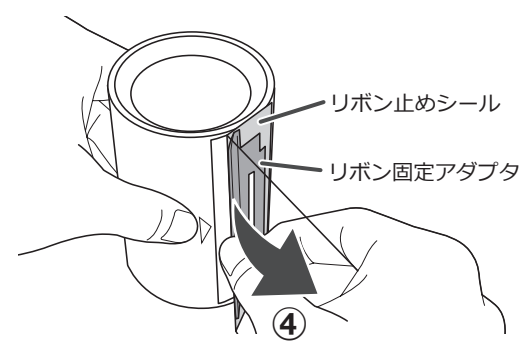

## 5 インクリボンを取り付ける

 ①新しいインクリボンのリボン止めシールを 剥がします。

リボン止めシールは完全に剥がさないで ください。剥がしてしまうとインク リボンからリボン固定アダプタが外れて

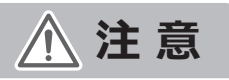

しまいます。

(1)

②新しいインクリボンのリボン固定アダプタを、巻き取り側のリボン軸の 矢印にシールの向きを合わせ、リボン固定アダプタをリボン軸の 差し込み口に入れます。

※リボン軸は先程、回収したものを再利用します。

③リボン固定アダプタを「カチッ」と音が鳴るまで、リボン軸に 押し込みます。

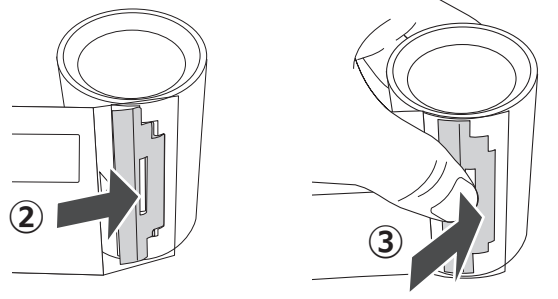

④カセットケース B にインクリボンを取り付けます。新しいインクリボン を、「新リボン NEW RIBBON」マーク側に入れてください。

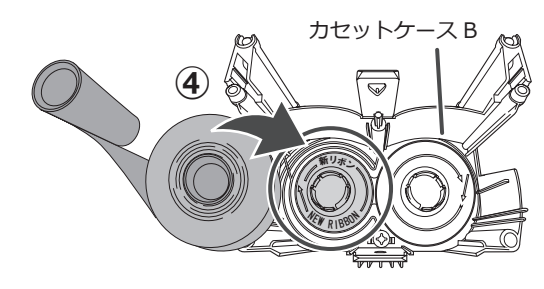

⑤インクリボンの通しかたが、間違っていないか確認してください。

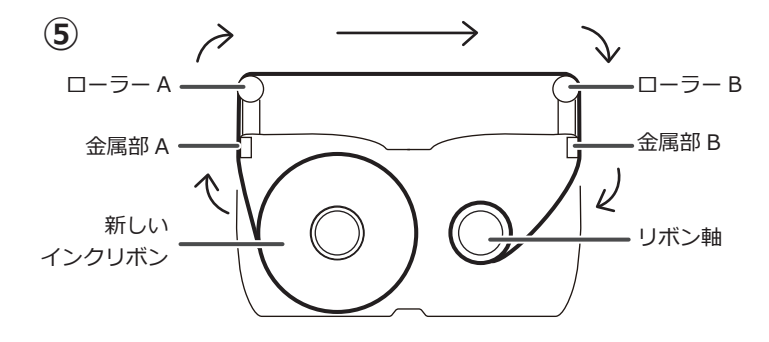

⑥カセットケース B の穴にあわせて、カセットケース A を取り付けます。 ※「カチッ」と音が鳴るまでカセットケース A を押し込みます。

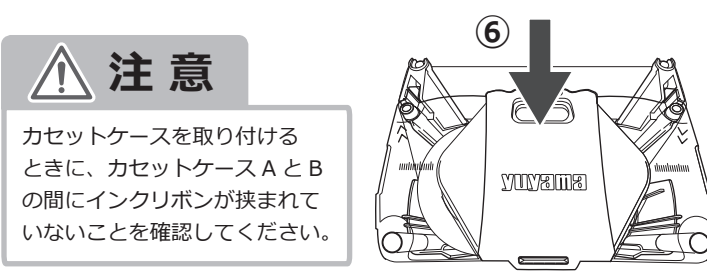

## 6 インクリボンカセットを取り付ける

インクリボンをリボンガイドの 左側に通して取り付けます。 取り付け後、しっかりと固定されて いることを確認してください。

リボンガイド -

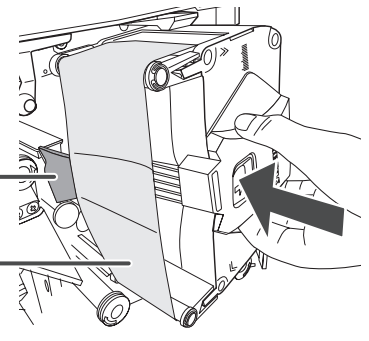

インクリボンをリボンガイドの \_ 左側に通す

#### 7 包装台を元に戻す

①包装部開放レバーを持って、そのまま押し込みます。
 「カチッ」と音がするまで押し込んでください。

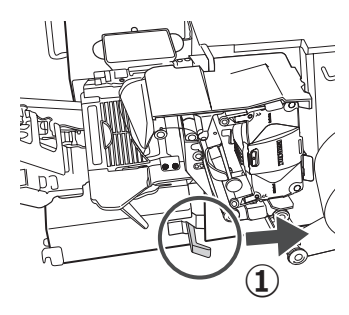

②包装台のロックを外してください。

③取っ手を持ち、包装台を元に戻してください。 「カチッ」と音がするまで、奥に押し込んでください。 分包機本体に電源が入っているとき、包装台を元に戻すと、「ピピッ」と 音がなります。

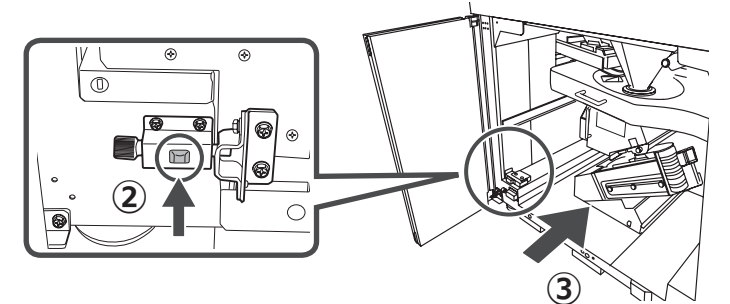

## 8 下部扉を閉じる

①下部扉を閉じてください。
 ② [再開] をタッチしてください。分包を再開します。

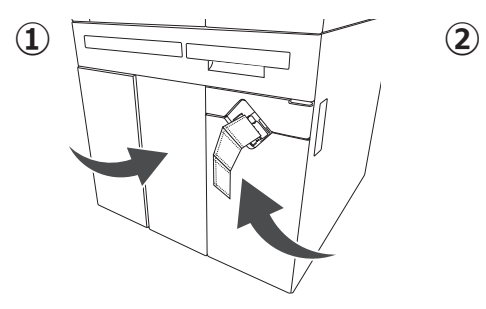

#### 分包紙の交換(PROUD COLORの場合)

#### 1 下部扉を開く

 [消音]をタッチしてアラームを止めてください。
 ②自動的に分包紙がカットされますので、 排出されたあと下部扉を開いてください。

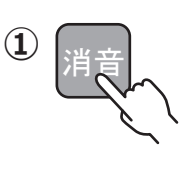

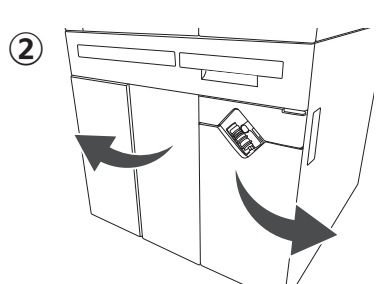

## **2** 包装部を開く

①包装台の取っ手を持って、手前に引き出してください。
②指で右に押すと、包装台がロックされます。

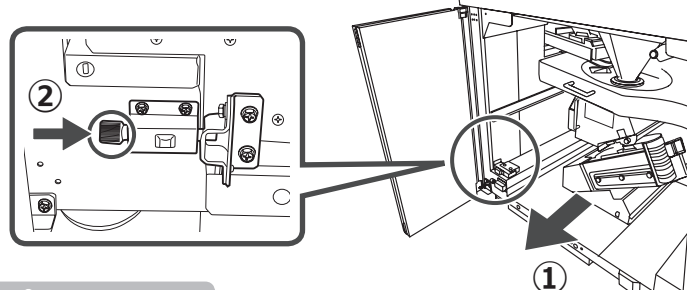

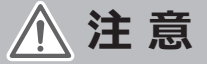

包装台は必ずロックしてください。ロックしていない状態で取り扱い すると、包装台が動き、けがをする恐れがあります。

③包装部開放レバーを手前に引き、ロックを外してそのまま引き出します。 ④コンベアユニットのロック解除フックを押さえて、ロックを解除し、

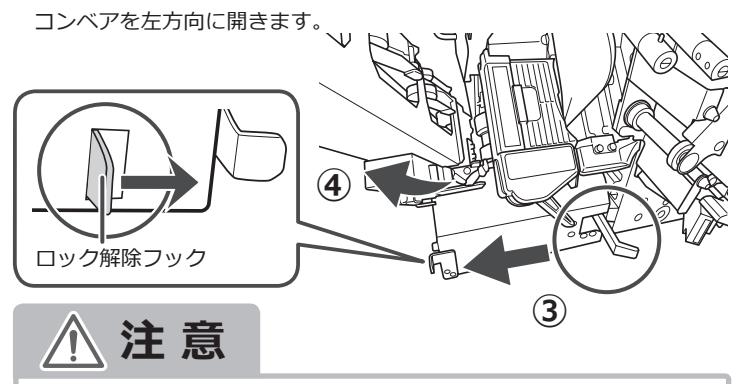

包装部を開くときは、物などがぶつからないようにしてください。

## 3 新しい分包紙をセットする

空紙管(樹脂管)を抜いたあと、 新しい分包紙をセットしてください。 セットする際は、リングの金属部分が 紙管軸の奥側にくるようにして、 「カチッ」と音がするまで差し込んで ください。

※インクジェット専用の分包紙を必ず お使いください。

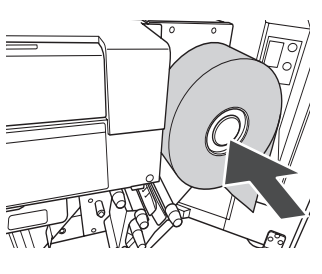

#### 4 ヒーターローラーを開く

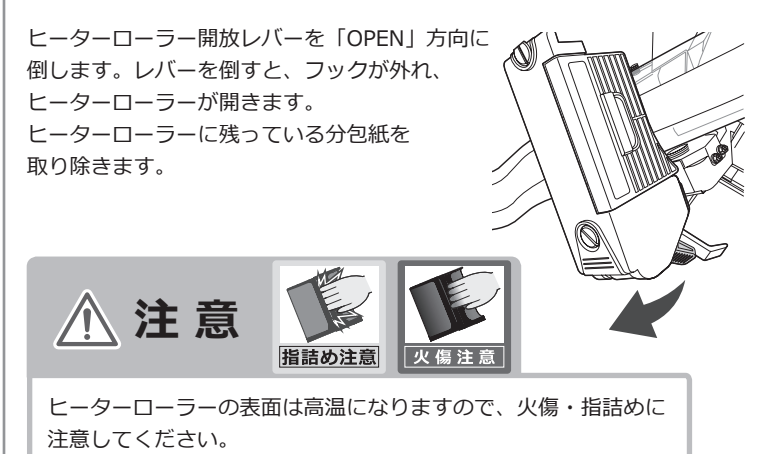

# 5 分包紙を通す

分包紙を通すときは、必ず分包紙通し番号①から順番に分包紙を 通してください。

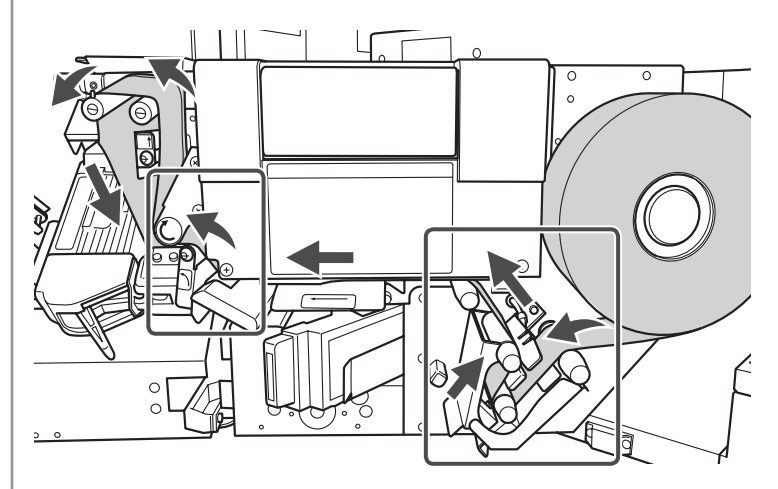

 ペーパーエンドセンサの間に 分包紙が通っていることを確認 してください。

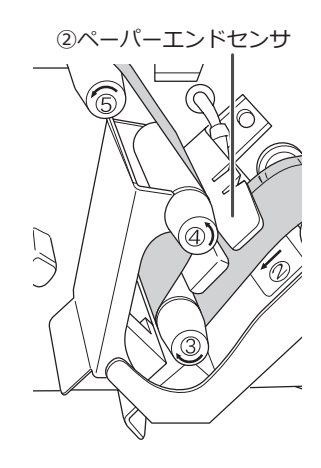

⑧ガイド上のローラーに分包紙が 通っていることを確認してください。

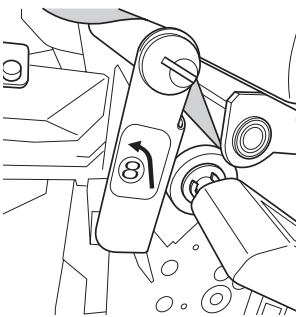

#### 6 クリーニングリーダーを通す

クリーニングリーダーを開きます。

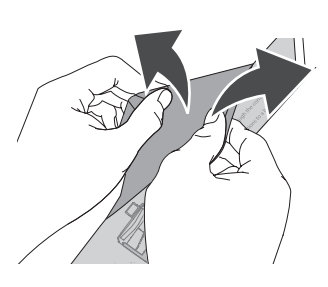

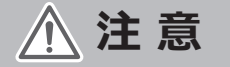

先頭から約 300mm はクリーニングリーダーがシールされている状態になっていますので開くことはできません。

紙ガイドを包み込むようにクリーニングリーダー部分を開いて通します。 ヒーターローラーに通します。

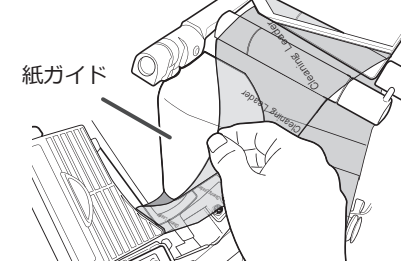

・ クリーニングリーダーとは?

ヒーターローラーに付着したのりは、分包紙が詰まる原因となります。 それを防ぐため、分包紙交換時にクリーニングリーダーでヒーター ローラーに付着したのりを取り除きます。

ヒーターローラーを閉じる 7

レバーを持ち、フックを掛けます。 レバーを閉じます。

# are particular and the particular and the particula

8 クリーニングリーダーを紙送りする

 [正転]を押して、クリーニングリーダー 部分を紙送りします。
 ※クリーニングリーダー部分が全て紙送り するまで、[正転]を押し続けてください。

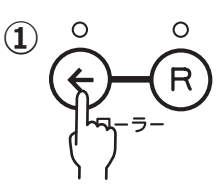

②分包紙部分がヒーターローラーを通り抜けたあと、[エンドカッター] を押して分包紙をカットします。

カットされた分包紙を取り除きます。分包紙が正しく通っているかを 確認してください。

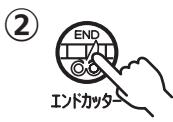

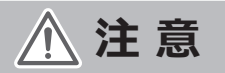

[エンドカッター]を押すと、コンベアも動作しますので、 カットした分包紙がコンベアに送られないように注意してください。

#### 9 包装台を元に戻す

①コンベアユニット用の取っ手を持って、そのまま押し込みます。
 「カチッ」と音がするまで押し込んでください。

②包装部開放レバーを持って、そのまま押し込みます。

「カチッ」と音がするまで押し込んでください。

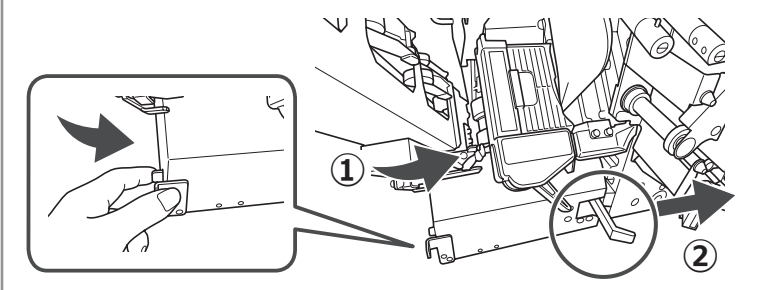

③包装台のロックを外してください。
 ④取っ手を持ち、包装台を元に戻してください。
 「カチッ」と音がするまで、奥に押し込んでください。

分包機本体に電源が入っているとき、包装台を元に戻すと、「ピピッ」と 音がなります。

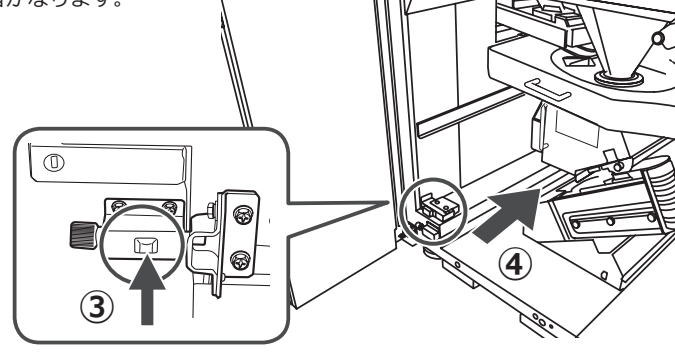

## 10 下部扉を閉じる

①下部扉を閉じてください。
 ② [再開] をタッチしてください。分包を再開します。

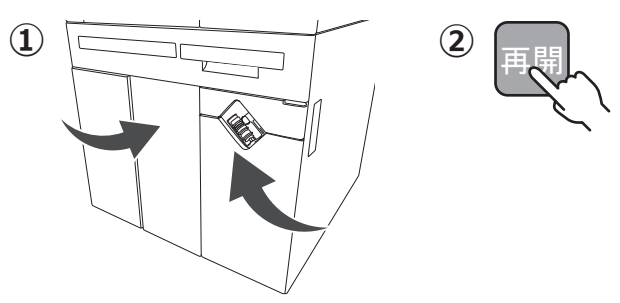

## インクの交換(PROUD COLORの場合)

#### **1** 下部扉を開く

[消音]をタッチしてアラームを止めてください。
 ②下部扉を開いてください。
 ※払い出しされた分包品により、下部扉が開けにくい場合は、[分包紙カッター]を押してください。

(2)

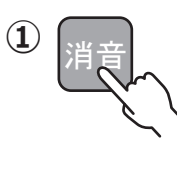

V T

#### 3 インク切れのインクを取り出す

①インクタンクカバーを開きます。

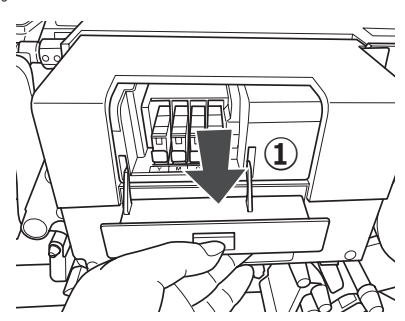

②インクのロックを解除し、取り出します。

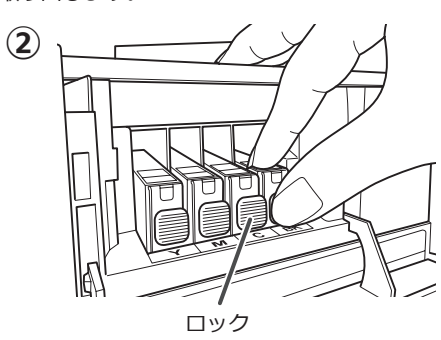

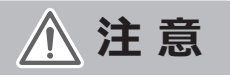

衣服や周囲を汚さないよう、インクタンクの取り扱いには注意して ください。

# 4 新しいインクを取付ける

①新しいインクを袋から取り出し、オレンジ色の保護キャップを 上に向けた状態で、インクを左右に 10 回程度振ります。

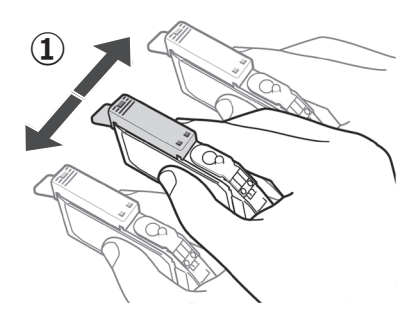

②オレンジ色の保護キャップを取り外します。

※指にインクが付着しないように、キャップを押さえながら取り外します。 ※取り外した保護キャップは、地域の条例や自治体の指示にしたがって 適切に廃棄してください。

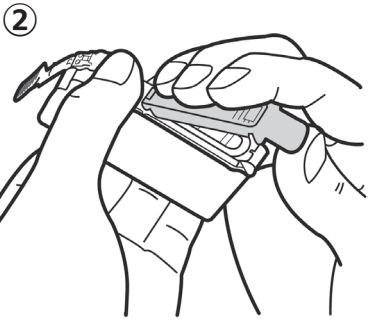

## **2** 包装部を開く

①包装台の取っ手を持って、手前に引き出してください。
②指で右に押すと、包装台がロックされます。

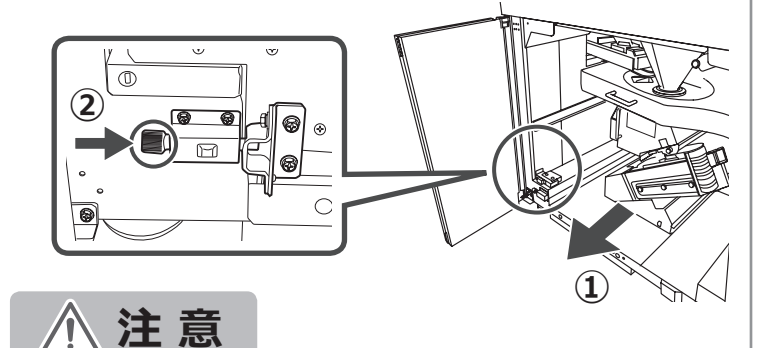

包装台は必ずロックしてください。ロックしていない状態で取り扱い すると、包装台が動き、けがをする恐れがあります。

③包装部開放レバーを手前に引き、ロックを外してそのまま引き出します。

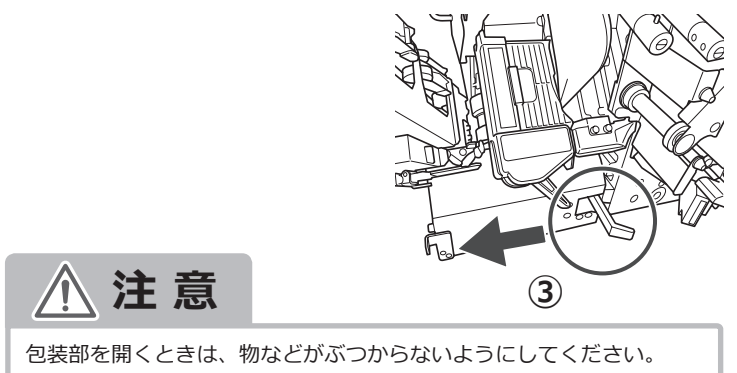

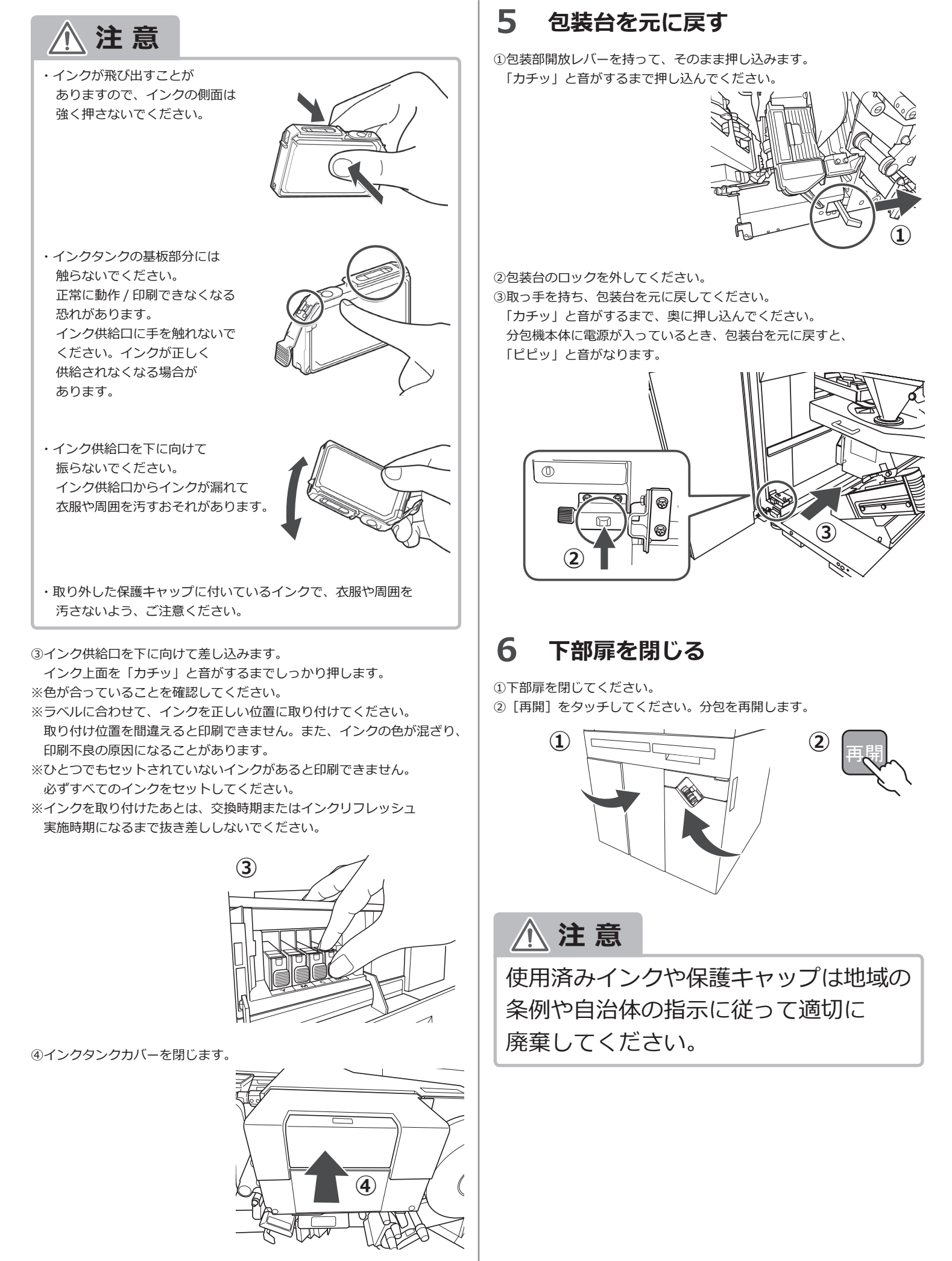

#### エラーリスト

#### ■エラーが発生した場合、対処方法に沿って操作をおこなってエラーを解除してください。

| コード               | エラー・ワーニング名   | 対処方法                                     |  |
|-------------------|--------------|------------------------------------------|--|
| C00               | 紙詰まり         | ビーターローラーに詰まった紙を取り除いてください。                |  |
| C02               | 紙切れ          | 新しい分包紙をセットしてください。                        |  |
| C03               | 分包紙残量報知      | 分包紙残量が少なくなっています、新しい分包紙の準備をしてください。        |  |
| C04               | 縦板外れ         | 包装部が正しくセットされているか確認してください。                |  |
| C05               | DTA ユニット外れ   | DTA ユニットが正しく収納されているか確認してください。            |  |
| C06               | プリンタインクリボン切れ | 新しいインクリボンと交換してください。                      |  |
| C07               | リボン巻き取り      | インクリボンカセットをセットし直してください。                  |  |
| C08               | カセット欠品       | カセットの錠剤がなくなりました。薬品を補充してください。             |  |
| C09               | カセット差込み      | カセットが正しく挿入されていません。カセットをセットし直してください。      |  |
| C10               | カセット識別       |                                          |  |
| C11               | カセット装着誤り     | カセットが正しくセットされているが唯認してくたさい。               |  |
| C13               | プリンタヘッド      | プリンタの位置を戻してください。                         |  |
| C14<br>C55<br>C56 | 紙管軸セット       | 分包紙が紙管軸に正しくセットされているか確認してください。            |  |
| C15               | プリンタレディ      | 分包紙およびリボンが正しくセットされているか確認してください。          |  |
| C16               | DTA トレイなし    | DTA トレイが正しくセットされているか確認してください。            |  |
| C17               | リボルバー外れ      | リボルバーユニットが正しくセットされているか確認してください。          |  |
| C18               | リボンはずれ       | インクリボンカセットが正しく装着されているか確認してください。          |  |
| C19               | 半錠欠品         | 半錠カセットの錠剤がなくなりました。薬品を補充してください。           |  |
| C20               | 錠剤汚れ検知       | 錠剤落下センサのお手入れをしてください。                     |  |
| C21               | カセット確認       | カセット内、およびローターに薬品が詰まっていないか確認してください。       |  |
| C22               | 下部扉オープン      | 下部扉が開いています。下部扉を閉じてください。                  |  |
| C23               | コンベアつまり      | コンベアの分包紙の紙詰まりを取り除いてください。                 |  |
| C26               | プリンタヘッド低温    | プリンタヘッド温度が低いため、印字ができません。しばらくお待ちください。     |  |
| C28               | スライドユニット外れ   | スライドユニットを戻してください。                        |  |
| C29               | 外輪シリンダ制限     | 外輪シリンダユニットを中央に戻してください。                   |  |
| C30               | 内輪シリンダ制限     | 内輪シリンダユニットを中央に戻してください。                   |  |
| C32               | 大ホッパー外れ      | 大ホッパーが正しく装着されているか確認してください。               |  |
| C33               | スライドホッパー外れ   | スライドホッパーが正しくセットされているかを確認してください。          |  |
| C34               | カセット重複       | 重複しているカセットがないか確認してください。                  |  |
| C47               | 粉取りユニット外れ    | 粉取りユニットが正しく装着されているか確認してください。             |  |
| C48               | カウントセンサ汚れ    | カウントセンサを清掃し、粉取りユニット内を確認してください。           |  |
| C51               | インクリボン差込     |                                          |  |
| C52<br>C65        | インクリボン確認     | インクリボンカセットをセットし直してください。                  |  |
| C53               | インクリボン種類     | 処方内容に合った種類のインクリボンカセットがセットされているか確認してください。 |  |
| C54               | 分包紙種類        | ご使用の分包紙と設定値が合っているか確認してください。              |  |

| コード | エラー・ワーニング名        | 対処方法                                                         |  |
|-----|-------------------|--------------------------------------------------------------|--|
| C68 | モーターベース清掃         | モーターベースのセンサ部を清掃してください。                                       |  |
| C69 | 錠剤経路清掃            | 錠剤経路を清掃してください。                                               |  |
| C82 | MB センサ清掃          | モーターベースのセンサを清掃してください。「切離」で不使用になります。                          |  |
| C83 | MB センサ故障          | セットしているカセットを他のモーターベースにセットしてください。<br>セット後、お買い上げの販売店までご連絡ください。 |  |
| C84 | 錠剤経路センサ清掃         | Vマス、大ホッパー、リボルバー、最終ホッパーを清掃してください。                             |  |
| C89 | カウントカセット検知ワーニング   | - カウントカセットが差し込まれています。カウントカセットを抜き取ってください。                     |  |
| C90 | カウントカセット検知ワーニング   |                                                              |  |
| C91 | カウントカセット識別ワーニング   | カウントカセットの識別が変化しました。戻しをおこない再度カウントしてください。                      |  |
| E00 | ローラー定位置           | ヒーターローラーに詰まった紙を取り除いてください。                                    |  |
| E01 | ペラ定位置             | ペラに詰まった薬品を取り除いてください。                                         |  |
| E02 | ペラ開位置             |                                                              |  |
| E03 | ホッパーモータ定位置        | ホッパーが正しくセットされているか確認してください。                                   |  |
| E06 | カッター定位置           | カッター部に分包紙などの詰まりがあれば取り除いてください。                                |  |
| E69 | LED 点灯            | [再開] で解除できますが、トレイ LED が使用できません。再起動をおこなってください。                |  |
| E70 | V マス              | ∨ マスユニット内に詰まった薬品を取り除いてください。                                  |  |
| E71 | V マス検知            |                                                              |  |
| E74 | DTA トレイリトライ       | DTA トレイ内に詰まった薬品を取り除いてください。                                   |  |
| E75 | 錠剤分割器送り           |                                                              |  |
| E76 | 錠剤分割器右制限          | 空刻公司後がエリノムルトナやアレフトが売してノギナト                                   |  |
| E77 | スライド板開位置          |                                                              |  |
| E78 | スライド板閉位置          |                                                              |  |
| P01 | インクジェットインク切れ      | 新しいインクをセットしてください。                                            |  |
| P16 | インクジェットインク異常      |                                                              |  |
| P25 | インクジェットインクセンサ異常   |                                                              |  |
| P02 | インクジェットメンテナンスタンク  | 新しいメンテナンフタンクをセットしてください                                       |  |
| P17 | インクジェットメンテナンス異常   |                                                              |  |
| P03 | インクジェット RTC バッテリー | プリンタのバッテリーをチェックしてください。                                       |  |
| P04 | インクジェットインクタンクカバー  | インクタンクのカバーを閉じてください。                                          |  |
| P05 | インクジェットメンテナンス外れ   | メンテナンスタンクを正しく取り付けてください。                                      |  |
| P06 | インクジェットインクリフレッシュ  | リフレッシュ(撹拌)をおこなうか、そのまま [再開] をタッチしてください。                       |  |
| P07 | インクジェット低温印字掠れ     | このまま分包できますが、印字が掠れる恐れがあります。                                   |  |
| P11 | インクジェット用紙サイズ      | 分包紙の通しかたが合っているか確認してください。                                     |  |
| P19 | インクジェットアップデート     | アップデートファイルが合っているか確認してください。                                   |  |
| P24 | インクジェットインクリフレッシュ  | リフレッシュ(撹拌)をおこなってください。                                        |  |

# ▲ 注意

C68: モーターベース清掃、C69: 錠剤経路清掃、C82:MB センサ清掃、C84: 錠剤経路センサ清掃が発生した場合は、必ずワーニングが 発生している最中に清掃をおこなってください。清掃をせずにワーニングを解除した場合、次の起動時に再度ワーニングが発生します。

#### エラーリスト(つづき)

#### ■下記のエラーが発生した場合は、本体の電源を入れ直してください。

| コード            | エラー・ワーニング名    |  |
|----------------|---------------|--|
| C49            | 半錠 MB 接続      |  |
| C50            | トレイ接続         |  |
| E04            | ヒーター温度不良      |  |
| E05            | プリンタヘッド高温異常   |  |
| E11            | ローラーアラーム      |  |
| E15            | プリンタ基板        |  |
| E16            | プリンタヘッド開位置    |  |
| E17 プリンタヘッド閉位置 |               |  |
| E20            | リボルバ閉位置       |  |
| E21            | リボルバ中間位置      |  |
| E30            | スライド上段押し出し    |  |
| E31            | スライド下段押し出し    |  |
| E32            | スライド待機弁       |  |
| E47            | カセット蓋ロック定位置   |  |
| E48            | カセット蓋ロックロック位置 |  |
| E49            | ローラー定位置異常     |  |
| E50            | ローラーエンコーダ     |  |
| E51            | カセット蓋ロックセンサ   |  |
| E61            | 外輪シリンダ送り      |  |
| E62            | 外輪シリンダタイムアウト  |  |
| E63            | 内輪シリンダ送り      |  |
| E64            | 内輪シリンダタイムアウト  |  |
| E72            | DTA 開位置       |  |
| E73            | DTA 閉位置       |  |
| E79            | DTA 初期化       |  |

| コード            | エラー・ワーニング名       |  |
|----------------|------------------|--|
| E80 DTA 分割器信号線 |                  |  |
| E81            | ∨マス分割器信号線        |  |
| E82            | スライド分割器信号線       |  |
| E83            | カセット基板信号線        |  |
| E87            | 縱板付属基板通信         |  |
| E91            | EEPROM 書き込み      |  |
| E92            | カセットUT間通信        |  |
| E93            | 内部通信パリティ         |  |
| E95            | フィル重複            |  |
| E96            | 内部通信異常           |  |
| E98            | フィル ID 異常        |  |
| E99            | EEPROM 接続        |  |
| F01~<br>F20    | 内部処理             |  |
| P10            | インクジェットプリンタ通信    |  |
| P12            | インクジェットエンコーダ     |  |
| P13            | インクジェット搬送速度超過    |  |
| P14            | インクジェット印字データ異常   |  |
| P15            | インクジェット印字 ID 異常  |  |
| P18            | インクジェットプリンタ機構    |  |
| P20            | インクジェットプリンタヘッド異常 |  |
| P21            | インクジェットフェイタル     |  |
| P22            | インクジェットプリンタ      |  |
| P30            | インクジェットデータ接続     |  |
| P31            | インクジェットデータ送信     |  |

#### ■下記のエラーが発生した場合は、お買い上げの販売店までご連絡ください。

| コード | エラー・ワーニング名 |  |
|-----|------------|--|
| C24 | PC バージョン   |  |

 コード
 エラー・ワーニング名

 C25
 内部バージョン

## エラーリスト (VC用)

#### ■エラーが発生した場合、対処方法に沿って操作をおこなってエラーを解除してください。

| コード                         | エラー・ワーニング名                              | 対処方法                                        |  |
|-----------------------------|-----------------------------------------|---------------------------------------------|--|
| 59001100                    | EEP メモリ初期化エラー                           | 復旧しない場合は電源を切り、しばらくしてから電源を<br>入れ直してください。     |  |
| 59001200                    | EEP メモリアクセスエラー                          |                                             |  |
| 59001300                    | EEP メモリ書き込み不許可エラー                       |                                             |  |
| 59006100                    | RFID 書き込みエラー                            |                                             |  |
| 69006200                    | RFID 通信エラー                              |                                             |  |
| 89002100                    | ローター差込みワーニング(長さ定位置)                     |                                             |  |
| 89002200                    | ローター差込みワーニング(長さ位置移動)                    | ─ 詞登台にローダーが止しくセットされているが唯認してくたさい。            |  |
| 89002300                    | 長さモータ定位置エラー                             |                                             |  |
| 89002400                    | ローターに詰まりがないか確認してください。<br>0 長さモータ位置移動エラー |                                             |  |
| 89003100                    | ローター差込みワーニング(幅定位置)                      | - 調整台にローターが正しくセットされているか確認してください。            |  |
| 89003200                    | ローター差込みワーニング(幅位置移動)                     |                                             |  |
| 89003300                    | 幅モータ定位置エラー                              |                                             |  |
| 89003400                    | 幅モータ位置移動エラー                             | - ローターに詰まりかないか確認してくたさい。                     |  |
| 89004100                    | ローター差込みワーニング(高さ定位置)                     | - 調整台にローターが正しくセットされているか確認してください。            |  |
| 89004200                    | ローター差込みワーニング(高さ位置移動)                    |                                             |  |
| 89004300                    | 高さモータ定位置エラー                             | - ローターに詰まりがないか確認してださい。                      |  |
| 89004400                    | 高さモータ位置移動エラー                            |                                             |  |
| 89005100                    | カセット差込みワーニング(定位置)                       | VC チェンジャーにカセットが正しくセットされているか                 |  |
| 89005200 カセット差込みワーニング(位置移動) |                                         | 確認してください。                                   |  |
| 89005300                    | ブラシモータ定位置エラー                            |                                             |  |
| 89005400 ブラシモータ位置移動エラー      |                                         | - ローターのよび、刀ゼット内部に詰まりかない刀雑認してくたさい。<br>┃<br>┃ |  |

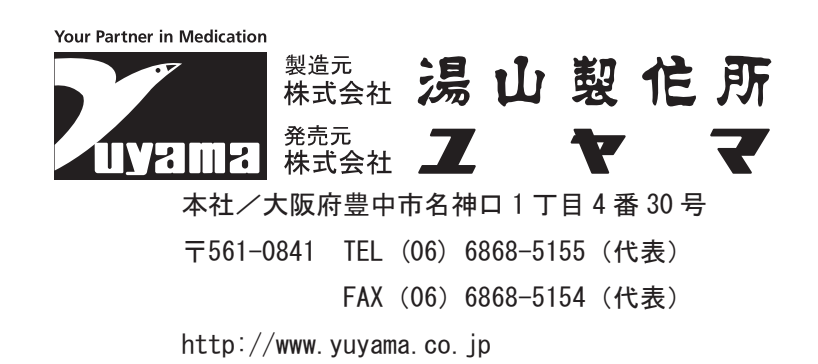

2023年3月16日現在 QM23CPROUD-VCA